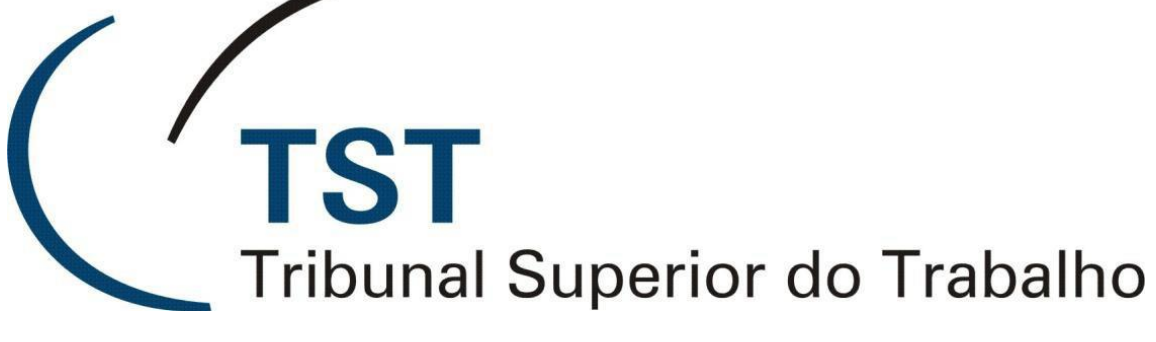

Secretaria de Tecnologia da Informação Coordenadoria de Suporte ao Usuário

### SISTEMA DE FAX COORPORATIVO

Versão 1.0 - Atualizado em 16/10/2015

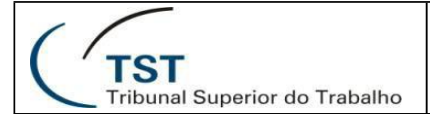

# ACESSANDO O SISTEMA DE FAX VIA WEB

| 🗲 🞯 10.0.96.105/cgi_bin/webassistant/start            |          |
|-------------------------------------------------------|----------|
| Web Assistant - A interface de configuração e correio |          |
|                                                       | Ajuda    |
|                                                       |          |
|                                                       |          |
| Login                                                 |          |
| Usuário ( ou Caixa postal-/Código ) :                 | STELECOM |
| Senha ( ou PIN ) :                                    | •••••    |
| Lembrar neste computador.                             |          |
| Login Cancelar                                        |          |

Click no link <u>http://10.0.96.105/cgi bin/webassistant/start</u> para entrar na aplicação.

| <ul> <li>Lista de endereços</li> <li>Cliente de correio</li> </ul>                                                                                                    | STELECOM                                                                                  |                                                  | Ĺ                | ogoff | Ajuda |  |  |  |
|----------------------------------------------------------------------------------------------------|-------------------------------------------------------------------------------------------|--------------------------------------------------|------------------|-------|-------|--|--|--|
| <ul> <li>Definições pessoais</li> <li>Dados do usuário</li> </ul>                                                                                                    | Dados de usuários                                                                         | STELECOM                                         |                  |       |       |  |  |  |
| <ul> <li><u>Sistema de voicemail</u></li> <li><u>Modo de encaminhamento</u></li> <li><u>Notificação</u></li> <li>Grupos</li> </ul>                                                                           | Marcar esta página com<br>Alterar a senha para o                                          | sso de PC) Alterar                               |                  |       |       |  |  |  |
| <ul> <li><u>Ordpos</u></li> <li><u>Modelos de fax</u></li> <li><u>Perfis de tempo</u></li> <li><u>Gravações</u></li> <li><u>Equipamentos de saída</u><br/><u>padrão</u></li> <li>Bastrear correio</li> </ul> | Seleção do idioma (para sistema de voicemail e interface da Web) Portug                   |                                                  |                  |       |       |  |  |  |
| SIEMENS                                                                                                    | Nome<br>Grupo de usuários<br>Desvio de caixa postal<br>Correio de voz<br>Fax comercial G3 | STELECOM<br>User Group 👻<br>7912<br>556130437912 | (7912)<br>(7912) |       |       |  |  |  |
|                                                                                                    | Número de SMS       Email       stelecom@tst.jus.br                                       |                                                  |                  |       |       |  |  |  |

Essa é a tela inicial do sistema de fax coorporativo com os dados da conta.

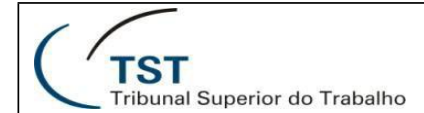

Para visualizar os faxes recebidos acesse em cliente de correio e em seguida, caixa de entrada com isso você visualizará os fax recebidos.

| Modo de usuário                                                                                                    | Web Assistant - A interface de c                                           | onfiguração e correio                                                         |                                               | 11 비가요                    |             |                            |
|----------------------------------------------------------------------------------------------------|----------------------------------------------------------------------------|-------------------------------------------------------------------------------|-----------------------------------------------|---------------------------|-------------|----------------------------|
| Lista de enderecos<br>Cliente de correio                                                                               | STELECOM                                                                   |                                                                               | Logoff Ajuda                                  |                           |             |                            |
| <u>Caixa de entrada</u> <u>Itens enviados</u> <u>Criar mensagem</u> <u>Pesquisa</u> <u>Definições pessoais</u> SIEMENS | <u>Marcar esta página com um m</u><br>Mensagem:<br>Página:<br>Atualização: | 1 - 1 (Total: 1)<br>1 - 1 (Total: 1)<br>1 - (Total: 1), 20 - M<br>desligado - | Salvar as definições de di<br>ansagens/Página | áno                       |             |                            |
|                                                                                                    | Apagar Lida Não li                                                         | ida Ativar sinalizador Repo                                                   | sinalizador                                   | Lefagueret                |             | _                          |
|                                                                                                    |                                                                            | 00 De<br>🎯 4948                                                               | Assunto<br><u>OK (3 page(s) received)</u>     | Data↑<br>21/09/2015 18:08 |             | Tamanho<br>94 kB (3 (2) C, |
|                                                                                                    | Início Anterior Segu                                                       | uinte Fim                                                                     |                                               |                           |             |                            |
|                                                                                                    |                                                                            | 🛱 Email                                                                       | 🚱 Fax                                         | 0 sms                     | 🗘 Voicemail | 🔴 Não lida                 |

Acessando os itens enviados conforme indicado, o usuário visualizará o status dos faxes enviados.

| STELECOM                        |                                                                                             |                              | Logoff Ajuda                                                                                                    |                                                                                                    |                                                                                                    |                    |
|---------------------------------|---------------------------------------------------------------------------------------------|------------------------------|----------------------------------------------------------------------------------------------------|----------------------------------------------------------------------------------------------------|----------------------------------------------------------------------------------------------------|--------------------|
| N                               |                                                                                             |                              |                                                                                                    |                                                                                                    |                                                                                                    |                    |
| Marcar esta pagina<br>Mensanem: | com um marcador.                                                                            | L - 8 (Total: 8)             |                                                                                                    | 1                                                                                                    |                                                                                                    |                    |
| Página:                         |                                                                                             | 1 - (Total: 1), 20           | <ul> <li>Mensagens/Página</li> </ul>                                                                                         | J.                                                                                                    |                                                                                                    |                    |
| Atualização:                    |                                                                                             | desligado 🔻                  |                                                                                                    |                                                                                                    |                                                                                                    |                    |
|                                 |                                                                                             | aconguao                     |                                                                                                    |                                                                                                    |                                                                                                    |                    |
|                                 |                                                                                             |                              |                                                                                                    |                                                                                                    |                                                                                                    |                    |
| Ananar                          |                                                                                             |                              |                                                                                                    |                                                                                                    |                                                                                                    |                    |
| ()<br>()                        | Tino                                                                                        | Foviada                      | Dara                                                                                                    | Assunto                                                                                                    | Data t                                                                                                    | Tama               |
|                                 | nev                                                                                         | LITTING OF                   | T G G                                                                                                    | Pasarito                                                                                                    | Dota                                                                                                    | 1 dillio           |
|                                 | (i)                                                                                         | 1                            | "faxg3/001138172645"@faxserver.tst.jus.br                                                                                    | teste ddd 1                                                                                                    | 22/09/2015 11:32                                                                                                    |                    |
| 8                               | ور<br>ک                                                                                     | √<br>√ .l.                   | "faxg3/001138172645"@faxserver.tst.jus.br<br>STELECOM                                                                        | <u>teste ddd 1</u><br><u>Mensagem de Teste do</u><br>Microsoft Outlook                                                                            | 22/09/2015 11:32<br>22/09/2015 10:45                                                                                                    |                    |
| 0                               | 2<br>2<br>2<br>2<br>2<br>2                                                                  |                              | "faxg3/001138172645"@faxserver.lst.jus.br<br>STELECOM<br>STELECOM                                                            | teste ddd <u>1</u><br>Mensagem de Teste do<br>Microsoft Outlook<br>Mensagem de Teste do<br>Microsoft Outlook                                      | 22/09/2015 11:32<br>22/09/2015 10:45<br>22/09/2015 10:45                                                                                                    |                    |
| 0<br>0<br>0                     | ନ<br>ଜ<br>ଜ<br>ଜ                                                                            | ✓<br>✓<br>✓<br>×             | "faxg3/001138172645"@faxserver.tst.jus.br<br>STELECOM<br>STELECOM<br>06133455180                                             | teste ddd <u>1</u><br>Mensagem de Teste do<br>Microsoft Outlook<br>Mensagem de Teste do<br>Microsoft Outlook<br>teste 6                           | 22/09/2015 11:32<br>22/09/2015 10:45<br>22/09/2015 10:45<br>22/09/2015 10:17                                                                                 | 1                  |
|                                 | ଳ<br>ଜ<br>ଜ<br>ଜ<br>ଜ                                                                       | ✓<br>✓ = ====<br>✓<br>×<br>✓ | "faxg3/001138172645"@faxserver.tst.jus.br<br>STELECOM<br>STELECOM<br>06133455180<br>higor.bertin@tst.jus.br                  | teste ddd 1<br>Mensagem de Teste do<br>Microsoft Outlook<br>Microsoft Outlook<br>teste 6<br>Teste 2                                               | 22/09/2015 11:32<br>22/09/2015 10:45<br>22/09/2015 10:45<br>22/09/2015 10:17<br>22/09/2015 10:05                                                             | 1<br>45            |
|                                 | 2<br>2<br>2<br>2<br>2<br>2<br>2<br>2<br>2<br>2<br>2<br>2<br>2<br>2<br>2<br>2<br>2<br>2<br>2 | ✓<br>✓<br>✓<br>✓<br>✓<br>✓   | "faxg3/001138172645"@faxserver.tst.jus.br<br>STELECOM<br>STELECOM<br>06133455180<br>higor.bertin@tst.jus.br<br>Felix         | teste ddd 1<br>Mensagem de Teste do<br>Microsoft Outlook<br>Mensagem de Teste do<br>Microsoft Outlook<br>teste 6<br>Teste 2<br>Teste 2            | 22/09/2015 11:32<br>22/09/2015 10:45<br>22/09/2015 10:45<br>22/09/2015 10:17<br>22/09/2015 10:05<br>22/09/2015 10:05                                         | 1<br>45<br>45      |
|                                 | 9<br>9<br>9<br>9<br>9<br>9<br>9<br>9<br>9                                                   | ✓<br>✓                       | "faxg3/001138172645"@faxserver.tst.jus.br<br>STELECOM<br>STELECOM<br>06133455180<br>higor.bertin@tst.jus.br<br>Felax<br>4948 | teste ddd 1<br>Mensagem de Teste do<br>Microsoft Outlook<br>Mensagem de Teste do<br>Microsoft Outlook<br>teste 6<br>Teste 2<br>Teste 2<br>teste 1 | 22/09/2015 11:32<br>22/09/2015 10:45<br>22/09/2015 10:45<br>22/09/2015 10:17<br>22/09/2015 10:05<br>22/09/2015 10:05<br>22/09/2015 10:05<br>22/09/2015 09:59 | 1<br>45<br>45<br>1 |

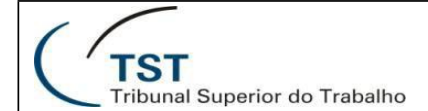

Para enviar um fax clique em criar mensagem, em seguida preencha os campos de Para (insira o "0" zero antes do número externo, preencher o campo assunto, altere o tipo de mensagem para fax e insira a mensagem no corpo se necessário.

| <u>Caixa de entrada (1)</u> Itens enviados <u>Criar mensagem</u> | Enviar                                                                                                    |                                                                                                    |
|------------------------------------------------------------------|----------------------------------------------------------------------------------------------------|----------------------------------------------------------------------------------------------------|
| Criar mensagem                                                   |                                                                                                    |                                                                                                    |
| Pesquisa                                                         |                                                                                                    |                                                                                                    |
| Definições pessoais                                              | Compor nova mensagem                                                                                                    |                                                                                                    |
| SIEMENS                                                          | Vários endere <u>cos de destinatário devem ser separados</u><br><sup>192</sup> Para:<br><sup>192</sup> CC:<br>Assunto:                                                 | por ponto e vírgula (;)<br>Tipo de mensagem Email •<br>Tipo de mensagem Email •<br>Prioridade: normal •<br>confidencial: |
|                                                                  | Mensagem:                                                                                                    |                                                                                                    |
|                                                                  |                                                                                                    |                                                                                                    |
|                                                                  | Anexos de<br>arquivo<br>Passo 1: Selecionar arquivo_ Nenhum arquivo sele<br>Passo 2: Inserir anexo de arquivo<br>Repetir os passos 1 & 2 para inserir vários arquivos. | ecionado.                                                                                                    |

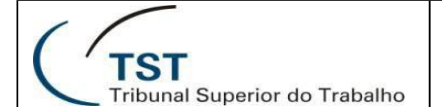

| Compor nova mensa<br>Vários endereços de destin<br>1921 Para:<br>1922 CC:<br>Assunto: | agem<br>atário devem ser separados por ponto e virgula (;).<br>033455180<br>Documento da semana         |                                                                                                    | Tipo de mensagem: Fax ▼<br>Tipo de mensagem: Fax ▼<br>Prioridade: normal ▼<br>confidencial: |
|---------------------------------------------------------------------------------------|----------------------------------------------------------------------------------------------------|----------------------------------------------------------------------------------------------------|---------------------------------------------------------------------------------------------|
| Mensagem:                                                                             |                                                                                                    | C Abrir                                                                                                    |                                                                                             |
| Prezados,<br>Conforme solicit                                                         | ado segue documento.                                                                                    | Imagens       Musicas         Videos       Bibliotecas > Documentos >          Imagens       Musicas         Videos       Bibliotecas > Documentos         Imagens       Musicas         Videos       State Computation         Imagens       Musicas         Imagens       Musicas         Imagens       Imagens         Imagens       Imagens         Imagens       Imagens         Imagens       Imagens         Imagens       Imagens         Imagens       Imagens         Imagens       Imagens         Imagens       Imagens         Imagens       Imagens         Imagens <t< th=""><th></th></t<> |                                                                                             |
| Anexos de arquivo<br>Passo 1:<br>Passo 2:<br>Repetir os passos 1 & 2 pa               | Escolher arquivo Nenhum arquivo selecionado<br>Inserir anexo de arquivo<br>ara inserir vários arquivos. | USUARIO (NSUZIO40) (P)<br>SISTEMAS (NSISTEMAS) (S)<br>Nome: 02.05 a 01_06_2015 304.pdf<br>Todos os arquivos<br>Abrir Cancelar                                                                                                    |                                                                                             |

Segue exemplo de preenchimento de fax, escolha o arquivo anexo e clique em abrir.

| Anexos de arquivo                    |                                             |          |
|--------------------------------------|---------------------------------------------|----------|
| Passo 1:                             | Escolher arquivo 02_05 a 01_06_2015 304.pdf |          |
| Passo 2:                             | Inserir anexo de arquivo                    | <b>N</b> |
| Repetir os passos 1 & 2 para inserir | rários arquivos.                            | ~        |
| Enviar                               |                                             |          |

Depois de escolhido o arquivo anexo, clicar em inserir anexo de arquivo.

| Anexos de arquivo                 |                                             |
|-----------------------------------|---------------------------------------------|
| Passo 1:                          | Escolher arquivo Nenhum arquivo selecionado |
| Passo 2:                          | Inserir anexo de arquivo                    |
| Repetir os passos 1 & 2 para inse | rir vários arquivos.                        |
| Nome do anexo:                    | 02_05 a 01_06_2015 304.pdf (63 kB)          |
|                                   | Apagar                                      |
| Enviar                            |                                             |

Depois de inserido o arquivo anexo, podemos enviar o fax.

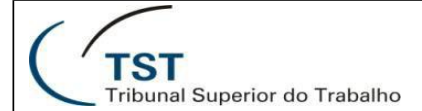

# ACESSANDO O SISTEMA DE FAX VIA OUTLOOK

| Arguno         Página Inicial         Enviar/Receber         Pasta           Image: Strain Strain Str                                                                            | Exibição xpr Extensions Adobe PDF                                                                                              | <ul> <li>Mover para: ?</li> <li>A Pa</li> <li>A Email de Equipe √ Co</li> <li>A Responder e Exc <sup>1</sup>√ Cri</li> <li>Etapas Rápidas</li> </ul> | ra o Gerente –<br>oncluído –<br>iar –<br>s Fy                                     | A Mover ▼<br>Megras ▼<br>M OneNote<br>Mover | Aão Lido/Lido<br>Categorizar *<br>Y Acompanhamento *<br>Marcas | Localizar um Contato 🔹<br>🔛 Catálogo de Endereços<br>🍸 Filtrar Email 🔹<br>Localizar | Enviar/Receber<br>Todas as Pastas<br>Enviar/Receber | Mensagem<br>de fax * | SMS Voicemail<br>xpr Extensions |
|----------------------------------------------------------------------------------------------------|----------------------------------------------------------------------------------------------------|----------------------------------------------------------------------------------------------------|-----------------------------------------------------------------------------------|---------------------------------------------|----------------------------------------------------------------|-------------------------------------------------------------------------------------|-----------------------------------------------------|----------------------|---------------------------------|
| ▲ Favoritos <<br>Caixa de Entrada<br>Caixa de Entrada<br>Caixa de Entrada<br>Caixa de Entrada<br>Caixa de Entrada<br>Caixa de Entrada<br>Caixa de Entrada                                                                                                    | Pesquisar Caixa de Entrada (Ctrl+E)<br>Organizar por: Data<br>Hoje                                                             | Ø mais novo no início ▼▲<br>15-02                                                                                                    | <no subject=""><br/>STELECOM <s<br>Enviada em: sex 10<br/>Para: STELE</s<br></no> | telecom@ts<br>/10/2015 14:24<br>COM         | stjus.br>                                                      |                                                                                     |                                                     |                      |                                 |
| Arquivo de Dados do Outlook  stelecom@10.0.96.105  Caixa de Entrada  Caixa de Entrada  Caixa de Entra | <ul> <li>In subject&gt;</li> <li>STELECOM</li> <li>In subject&gt;</li> <li>An subject&gt;</li> <li>4 Semana Passada</li> </ul> |                                                                                                    | Mensagem 7                                                                        | 02_05 a 01_06                               | 2015 304.pdf (64 KB) 🔁                                         | 22_05 a 01_06_2015 304.pdf (64                                                      | H KB)                                               |                      |                                 |
| ख़ि Caixa de Saída<br>ऌि Lixo eletrônico<br>ऴि Pastas de Pesquisa                                                                                                    | Not delivered: teste 01                                                                                                    | k <sup>qui08/10</sup> □₩                                                                                                    |                                                                                   |                                             |                                                                |                                                                                     |                                                     |                      |                                 |

Essa é a página principal da sua conta de fax criada no outlook , clicando em caixa de entrada você visualizará os faxes e os documentos anexos.

| Favoritos     Grine de Catendo                                                                             | <ul> <li>Pesquisar Itens Enviados (Ctrl+E)</li> </ul> | ٩                         | Documento da semana                                                                                                    |
|----------------------------------------------------------------------------------------------------|-------------------------------------------------------|---------------------------|----------------------------------------------------------------------------------------------------|
| Caixa de Entrada                                                                                           | Organizar por: Data                                   | O mais novo no início 👻 🔺 | STELECOM <stelecom@10.0.96.105></stelecom@10.0.96.105>                                                                           |
| Itens Excluidos                                                                                            | ▲ Hoje                                                |                           | <ul> <li>Acompanhar. Data de conclusao: sexta-feira, 16 de outubro de 2015.</li> <li>Enviada em: sex 16/10/2015 16:07</li> </ul> |
| Arquivo de Dados do Outlook                                                                                | FAXG3/033455180@10.0.96.10<br>teste de fax púmero1    | <sup>16:13</sup> □ 🖓      | Para: 'FAXG3/033455180@10.0.96.105'                                                                                              |
| ▲ stelecom@10.0.96.105                                                                                     | FAXG3/4948@10.0.96.105<br>Teste de fax                | 16:10                     | Mensagem 🔁 rad515E202_05 a 01_06_2015 304.pdf (67 KB)                                                                            |
| <ul> <li>Itens Enviados</li> <li>Itens Excluidos</li> </ul>                                                | G 'FAXG3/033455180@10.0.96.10<br>Documento da semana  | <sup>05'</sup> 16:07 □ ✓  | Prezados ,                                                                                                    |
| <ul> <li>Caixa de Saída</li> <li>Lixo eletrônico</li> <li>Pastas de Pesquisa</li> <li>Rascunhos</li> </ul> |                                                       |                           | Conforme solicitado segue documento em anexo.                                                                                    |
| 🔄 Rascunhos                                                                                                |                                                       |                           |                                                                                                    |

Acessando os itens enviados conforme indicado você visualizará os faxes enviados a partir da sua caixa postal.

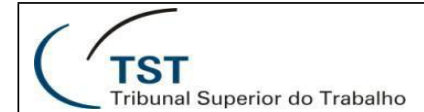

Para enviar um fax clique em Mensagem de fax e em seguida clique em nova mensagem de fax conforme tela abaixo.

| Arquivo Pá                  | gina Inicial    | Enviar/Receber                              | Pasta        | Exibição      | xpr Extensions                | Adobe PDF                            |                                                     |                           |                                                                                                    |                                                                                                    |                                |                                                      |                        |                                   |                      |                        |                         |                         |
|-----------------------------|-----------------|---------------------------------------------|--------------|---------------|-------------------------------|--------------------------------------|-----------------------------------------------------|---------------------------|----------------------------------------------------------------------------------------------------|----------------------------------------------------------------------------------------------------|--------------------------------|------------------------------------------------------|------------------------|-----------------------------------|----------------------|------------------------|-------------------------|-------------------------|
| Novo Novos<br>Email Itens * | Nova<br>reunião | ि Ignorar<br>Impar ▼<br>الم Lixo Eletrônico | X<br>Excluir | Responder     | Responder Encaminh<br>a Todos | 🖳 Reunião<br><sup>Iar</sup> 퉪 Mais + | Hover para: ?<br>Email de Equipe<br>Responder e Exc | A Para<br>√ Con<br>∳ Cria | a o Gerente<br>ncluído<br>ar T                                                                                                    |                                                                                                    | Mover *<br>Regras *<br>OneNote | Aão Lido/Lido<br>Categorizar *<br>Y Acompanhamento * | Localizar um Contato * | Enviar/Receber<br>Todas as Pastas | Mensagen<br>de fax * | SMS<br>*               | Voicemail               | Web<br>Assistant        |
| Novo                        | TeamVie         | Excluir                                     |              |               | Responder                     |                                      | Etapas                                              | Rápidas                   |                                                                                                    | 6                                                                                                    | Mover                          | Marcas                                               | Localizar              | Enviar/Receber                    | S Nov                | a mensag               | em de fax               |                         |
| Favoritos Gaixa             | de Entrada      |                                             | <            | Pesquisar C   | aixa de Entrada (Ctrl+        | E)                                   |                                                     | ٩                         | <no subjec<="" td=""><td>t&gt;</td><td></td><td></td><td></td><td></td><td>🤹 Res<br/>i Enc</td><td>oonder co<br/>Iminhar c</td><td>im mensage<br/>om mensag</td><td>em de fax<br/>gem de fax</td></no> | t>                                                                                                    |                                |                                                      |                        |                                   | 🤹 Res<br>i Enc       | oonder co<br>Iminhar c | im mensage<br>om mensag | em de fax<br>gem de fax |
| 📴 Itens E                   | nviados         |                                             |              | Organizar p   | or: Data                      |                                      | O mais novo no inicio                               | <u> </u>                  | STELECOM                                                                                                    | <stel< td=""><td>lecom@ts</td><td>t.jus.br&gt;</td><td></td><td></td><td></td><td></td><td></td><td>27 28 29</td></stel<> | lecom@ts                       | t.jus.br>                                            |                        |                                   |                      |                        |                         | 27 28 29                |
| 🗟 Itens i                   | ixcluídos       |                                             |              | <b>⊿</b> Hoje |                               |                                      |                                                     |                           | Enviada em: sex<br>Para: STE                                                                                                    | 16/10,                                                                                                    | D/2015 14:24<br>M              |                                                      |                        |                                   |                      |                        |                         | 4 5 6<br>11 12 13       |

Preencha os campos Para (insira o "0" zero antes do número externo), preencher o campo assunto, insira a mensagem no corpo do fax e anexar um arquivo se necessário.

| Arquivo       Fax       Inserir       Opções       Formatar Texto       Revisão       Adobe PDF       ©       ©         Image: Strate de Transferên       Image: Strate de Transferên                                                                                                    | > 💾 a le a a          |                                                                                                    | Sem título - Fax (HTML)                                         |                                                                                                    |              |
|----------------------------------------------------------------------------------------------------|-----------------------|----------------------------------------------------------------------------------------------------|-----------------------------------------------------------------|----------------------------------------------------------------------------------------------------|--------------|
| Image: Second second secon | Arquivo Fax In        | serir Opções Formatar Texto                                                                                                    | Revisão Adobe PDF                                               |                                                                                                    | ۵ ()         |
| Para (Fax) Cc (Email) Assunto:                                                                                                    | Enviar Área de Transf | N         I         S         I         I | A A<br>A A<br>Catálogo de Verificar<br>Endereços Nomes<br>Nomes | <ul> <li>Anexar Arquivo</li> <li>Anexar Item *</li> <li>Alta Prioridade</li> <li>Assinatura *</li> <li>Baixa Prioridade</li> <li>Incluir</li> <li>Marcas</li> </ul> | Zoom<br>Zoom |
| Cc (Email) Assunto:                                                                                                    | Para (Fax)            |                                                                                                    |                                                                 |                                                                                                    |              |
| Assunto:                                                                                                    | Cc (Email)            |                                                                                                    |                                                                 |                                                                                                    |              |
|                                                                                                    | Assunto:              |                                                                                                    |                                                                 |                                                                                                    |              |
|                                                                                                    |                       |                                                                                                    |                                                                 |                                                                                                    |              |

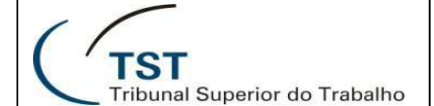

| 🗇   🛃 🄊 😈 🐟 😻 🖃   🗢 🛛 Docume                                                                                                    | nto da semana - Fax (HTML)                                                                                                    |                                                                                                    |  |  |  |  |
|----------------------------------------------------------------------------------------------------|----------------------------------------------------------------------------------------------------|----------------------------------------------------------------------------------------------------|--|--|--|--|
| Arquivo Fax Inserir Opções Formatar Texto R                                                                                                    | evisão Adobe PDF                                                                                                    | ۵ 🕜                                                                                                    |  |  |  |  |
| Image: Second state state sta | Anexar Arquiv<br>Catálogo de Verificar<br>Catálogo de Verificar<br>Anexar Item +<br>Anexar Arquiv                               | Acompanhamento - R<br>Alta Prioridade Zoom                                                                                                    |  |  |  |  |
| Para (Fax) 033455180                                                                                                    | Bibliotecas > Documer                                                                                                    | itos 🕨 👻 🤸 Pesquisar Documentos 🔎                                                                                                    |  |  |  |  |
| Cc (Email)                                                                                                    | Organizar 🔻 Nova pasta                                                                                                    | ≣ ▼ 🗖 🔞                                                                                                    |  |  |  |  |
| Assunto: Documento da semana                                                                                                    | Microsoft Outlook                                                                                                    | Biblio                                                                                                    |  |  |  |  |
| Prezados,<br>Conforme solicitado segue fax .                                                                                                    | Microsoft Outlook<br>Modelos<br>Favoritos<br>Area de Trabalho<br>Downloads<br>Locais<br>TV Gravada<br>Bibliotecas<br>Documentos | BIDIIO Organizar por: Pasta<br>Nome<br>ELETRICISTA PREDIAL NOVA.pdf<br>Sip.xls<br>STTEL-Telef_01.rtf<br>02_05 a 01_06_2015_303.pdf<br>02_05 a 01_06_2015_305.pdf<br>Ramais_Livres_TST.xlsx |  |  |  |  |
|                                                                                                    | Nome do arquivo: 02_05 a 01_06_2015 304.pd 👻 Todos os arquivos (*.*) 👻                                                          |                                                                                                    |  |  |  |  |
| Ferramentas V Inserir V Ca                                                                                                    |                                                                                                    |                                                                                                    |  |  |  |  |
|                                                                                                    | <u> </u>                                                                                                    |                                                                                                    |  |  |  |  |

Segue exemplo de preenchimento de fax, escolha o arquivo anexo e clique em inserir.

| 😔   🛃 🧐 😈 🐭 🖃   🗢 Documento da semana - Fax (HTML) |                        |                                                                                                    |             |                                                   |                                                                                                  |                                                                                                    |              |
|----------------------------------------------------|------------------------|----------------------------------------------------------------------------------------------------|-------------|---------------------------------------------------|--------------------------------------------------------------------------------------------------|----------------------------------------------------------------------------------------------------|--------------|
| Arquivo Fax                                        | Inserir Op             | ções Formatar Texto                                                                                                    | Revisão     | Adobe PDF                                         |                                                                                                  |                                                                                                    | ۵ 🕜          |
| Enviar C                                           | olar<br>ransferência 💈 | Times New Ror $\times$ 12<br><b>N</b> $I$ <b>S</b> $\vdots \equiv \times \frac{1}{2} = \times$<br>$\frac{1}{2} \times A = 1$<br>Texto Básico | A A<br>TETE | Catálogo de Verificar<br>Endereços Nomes<br>Nomes | <ul> <li>Anexar Arquivo</li> <li>Anexar Item *</li> <li>Assinatura *</li> <li>Incluir</li> </ul> | <ul> <li>Acompanhamento *</li> <li>Alta Prioridade</li> <li>Baixa Prioridade</li> <li>Marcas</li> </ul> | Zoom<br>Zoom |
| Para (Fax)                                         | 033455180              |                                                                                                    |             |                                                   |                                                                                                  |                                                                                                    |              |
| Cc (Email)                                         |                        |                                                                                                    |             |                                                   |                                                                                                  |                                                                                                    |              |
| Assunto                                            | : Documento da s       | emana                                                                                                    |             |                                                   |                                                                                                  |                                                                                                    |              |
| 12 02 05 a 01 06 2                                 | 015 304.pdf (63 KE     | <u>B)</u>                                                                                                    |             |                                                   |                                                                                                  |                                                                                                    |              |
| Prezados,<br>Conforn                               | 1e solicitado se       | egue fax .                                                                                                    |             |                                                   |                                                                                                  | I≡                                                                                                    |              |

Confira o arquivo anexado e clique em enviar. Para visualizar o status do envio clique em itens enviados.

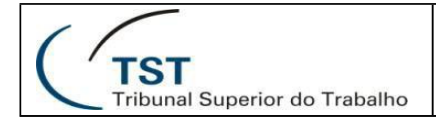

### Responsáveis

#### **RESPONSÁVEL PELA INFORMAÇÃO**

STELECOM – Seção de Telecomunicações

### **RESPONSÁVEL PELA PADRONIZAÇÃO E PUBLICAÇÃO**

SATI – Setor de Aprimoramento em TI